# Schriften einbetten PDF-Kontrolle

#### Lorem Ipsum

in voluptar. At verse over at carcium et justo et as archus. Set of list kasd gabergren, no. Nam liber ten a sanctas est Lorent lysum dörds vit anetondrav i anet, consentertu salghereige risk. raf hore possinonnny einned tenpper inviduent ut labore carcusane et justo do dolors et a reburn, arcusane et justo duo dolors et ar beham, et and gabergren, no. sea takimata sanctas m dolor sit anet.

|                      | Dolumentalperachation                                                                                                    | ×                           |
|----------------------|----------------------------------------------------------------------------------------------------|-----------------------------|
| amet, consetetur s   | Rechreburg Schehel (schehe) Benzendfriet Erwähet<br>In Seam Tokanert erwendes Schehen                                                                                                    | ım, quis nostrud exerc      |
| nod tempor invidu    | Conception of the second state of the second second s | ortis nisl ut aliquip e     |
| n erat, sed diam vo  | ingenergi ven<br>a 🖉 Menselver faqule (Singeladinie Urtergruppe)                                                                                                    | utem vel eum iriure d       |
| to duo dolores et i  | Typ Typ 1<br>Kolesny Ani                                                                                                    | t esse molestie conseq.     |
| no sea takimata s    |                                                                                                    | alla facilisis at vero ero  |
| met. Lorem ipsum     |                                                                                                    | issim qui blandit prae      |
| elitr, sed diam no   |                                                                                                    | duis dolore te feugait n    |
| abore et dolore ma   |                                                                                                    |                             |
| a. At vero eos et ac |                                                                                                    |                             |
| .m. Stet clita kasd  |                                                                                                    | uta nobis eleifend op       |
| est Lorem ipsum      |                                                                                                    | ing id quod mazim pl        |
| amet, consetetur s   | aupscing entr, rat lacer possini assur                                                                                                    | n. Lorem ipsum dolor sit an |
| mod tempor invid     | dunt ut labore consectetuer adipiscin                                                                                                    | g elit, sed diam nonummy r  |

#### Schritt 1:

PDF in Adobe Acrobat öffnen.

### Schritt 2:

Rechtsklick ins Dokument und die Dokumenteigenschaften öffnen: Sind unter dem Reiter "Schriften" alle verwendeten Schriften aufgelistet? Was steht hinter den einzelnen Schriftarten?

- Name der Schriftart (Eingebettet) > Der gesamte Zeichensatz der Schrift ist eingebettet.
- Name der Schriftart (Eingebettete Untergruppe) > Alle im PDF verwendeten Zeichen der Schriftart sind eingebettet.
- Name der Schriftart: Die Schrift ist nicht eingebettet.

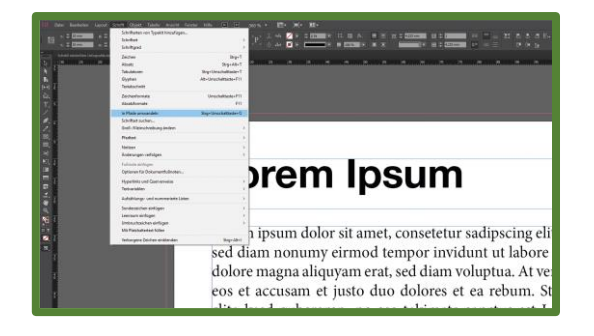

#### Fehler gefunden?

**Lösung:** Arbeitsdatei im jeweiligen Bearbeitungsprogramm öffnen und die Problem-Schriften in Pfade umwandeln. Zum Beispiel in Adobe InDesign: Textelement markieren > Schrift > In Pfade umwandeln.

Achtung: Nach dem Umwandeln in Pfade ist das Textelement nicht mehr editierbar!

## Tipp:

Duplizieren Sie das Textelement vorher und setzen Sie das Duplikat über das Ebenenfenster auf "unsichtbar". So behalten Sie zur Sicherheit eine editierbare Kopie!